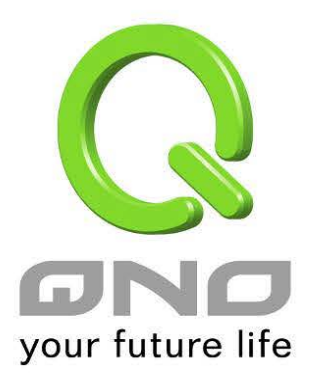

代理子網域

繁體中文使用手冊

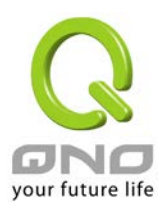

## 代理子網域

# 目錄

| 1. | 代理子網域設定   | . 3 |
|----|-----------|-----|
| 2. | 代理子網域設定範例 | . 5 |

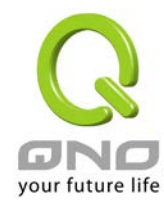

# 1. 代理子網域設定

代理子網域的用途在於讓兩端同樣的網段 (例如同樣是 192.168.1.x 的網段) 建立 IPSec VPN 或是 GRE Tunnel。代理子網域項目位於選單的 IP/DHCP 設定底下

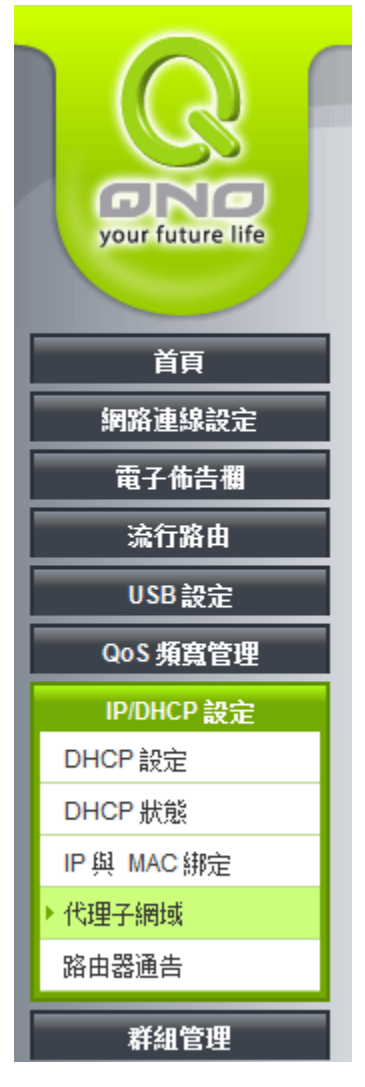

選擇後可以看到設定內容如下:

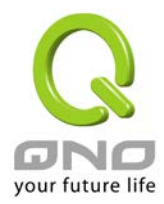

代理子網域

|   | 代理子網域                  |
|---|------------------------|
|   | 〗啟用                    |
|   |                        |
|   | 預設子網域: 192.168.1.0 ▼   |
|   | 子網路遮置: 255.255.255.0 ▼ |
|   | 本機代理子網域:00.00.0        |
|   | 遠端代理子網域: 0             |
|   | 子網路遍罩: 255.255.255.0 ▼ |
|   | <b>敞用</b> :            |
|   | 增加到對應表列                |
|   |                        |
|   |                        |
|   |                        |
|   |                        |
|   |                        |
|   |                        |
|   |                        |
|   | <b>調除所選擇的項目</b>        |
|   |                        |
| ļ |                        |
|   | 確認 取消                  |

- **預設子網域**:此處可以選擇區域網路或是多子網域的網段
- 子網路遮罩:此處選擇預設子網路使用的網路遮罩
- 本機代理子網域:此處填入預設子網域轉換後的目的網域
- **遠端代理子網域:**此處填入遠端設備轉換後的代理子網域
- **子網路遮罩:**此處選擇遠端代理子網路使用的網路遮罩

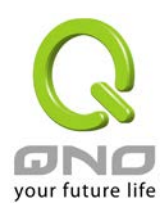

# 2. 代理子網域設定範例

代理子網域的應用範例如下圖,兩台 router 間使用 IPSec VPN 連接兩端 LAN 網段,而兩端 router 的 LAN 網段都是 192.168.1.0/24,透過 Proxy Subnet 功能我們可以將兩端分別換成 10.10.10.0/24 和 10.5.5.0/24。

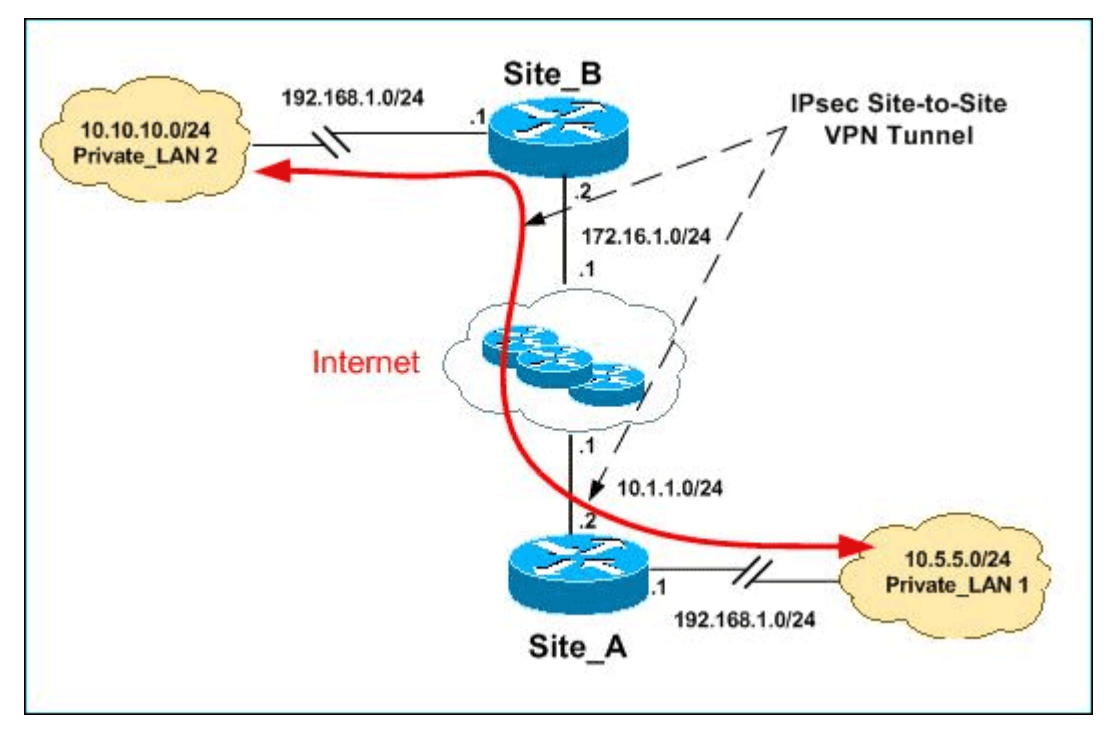

此範例中,您需要做的設定如下圖所示:

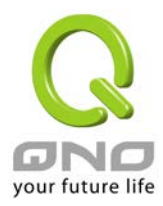

|                  | 預設子網域:                       | 192.168.1.0 -              |     |  |
|------------------|------------------------------|----------------------------|-----|--|
|                  | 子網路遮罩:                       | 255.255.255.0 -            |     |  |
|                  | 本機代理子網域:                     | 10 . 10 . 10 . 0           |     |  |
|                  | 遠端代理子網域:                     | 10 . 5 . 5 . 0             |     |  |
|                  | 子網路遮罩:                       | 255.255.255.0 -            |     |  |
|                  | 啟用:                          |                            |     |  |
|                  |                              | 更新區塊                       |     |  |
| 192.168.1.0 / 25 | 5.255.255.0 => 10.10.10.0 == | 10.5.5.0 / 255.255.255.0 = | ▷啟用 |  |
|                  |                              |                            |     |  |
|                  |                              |                            |     |  |
|                  |                              |                            |     |  |
|                  |                              |                            |     |  |
|                  |                              |                            |     |  |
|                  |                              |                            |     |  |

- 預設子網域:選擇 192.168.1.0
- 子網路遮罩:選擇 255.255.255.0
- 本機代理子網域:填入 10.10.10.0
- 遠端代理子網域:填入10.5.5.0
- 子網路遮罩:選擇 255.255.255.0

完成以下設定後,在 IPSec VPN 頁面建立 Site to Site VPN 資訊如下圖所示:

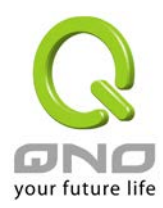

### 代理子網域

### ● 閘道對閘道設定

| 隧道編號  | 1            |
|-------|--------------|
| 隧道名稱: | Proxy_Subnet |
| 界面:   | 廣域網1 ▼       |
| 啟用:   |              |

### ● 本機VPN 群組設定

| 本機閘道認證類型: | 僅用 IP ▼          |
|-----------|------------------|
| IP 位址:    | 172 . 16 . 1 . 2 |
|           |                  |
| 本機安全組類型:  | 子網域 ▼            |
| IP 位址:    | 10 . 10 . 10 . 0 |
| 子綱路遮罩:    | 255 255 0        |

#### ● 遠程VPN 群組設定

| <b>遠程閘道認證類型</b> :                       | 僅用 IP ▼             |
|-----------------------------------------|---------------------|
| ■ ■ □ □ □ □ □ □ □ □ □ □ □ □ □ □ □ □ □ □ | 10 . 1 . 1 . 2      |
|                                         |                     |
| 這程安全組類型:                                | 子網域 ▼               |
| IP 位址:                                  | 10 . 5 . 5 . 0      |
| 子綱路遮罩:                                  | 255 . 255 . 255 . 0 |

最後檢查並且確認兩端能夠互通,即完成所有設定。